SBE Water Samplers, Water Sampling with Internal Recording, Cabling, and Deployment

- Water Samplers
  - Care and feeding
- SeatermAF
  - User interface for internally recording instruments firing water samplers with an auto-fire device
- Setting up Auto-Fire
- Extracting CTD data corresponding to water sampler closures
- Cabling for deployment
- Deployment issues

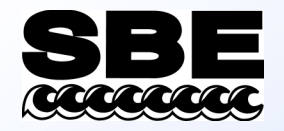

# Water Sampling Equipment

#### • SBE 32 Carousel

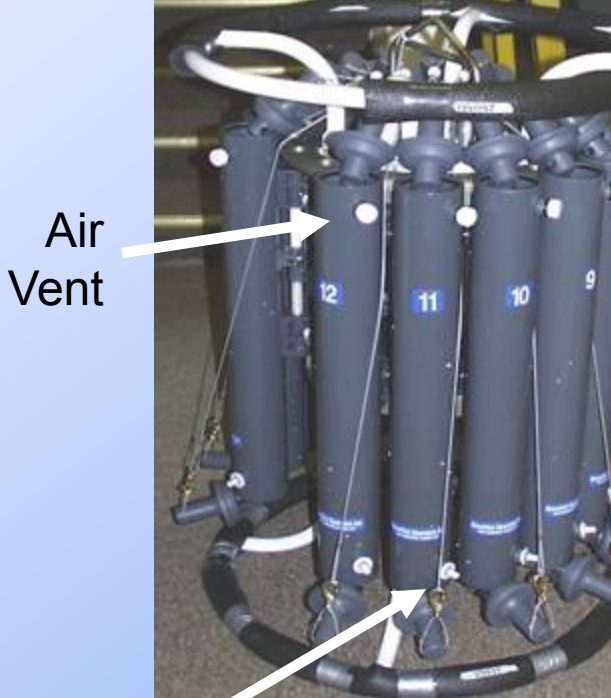

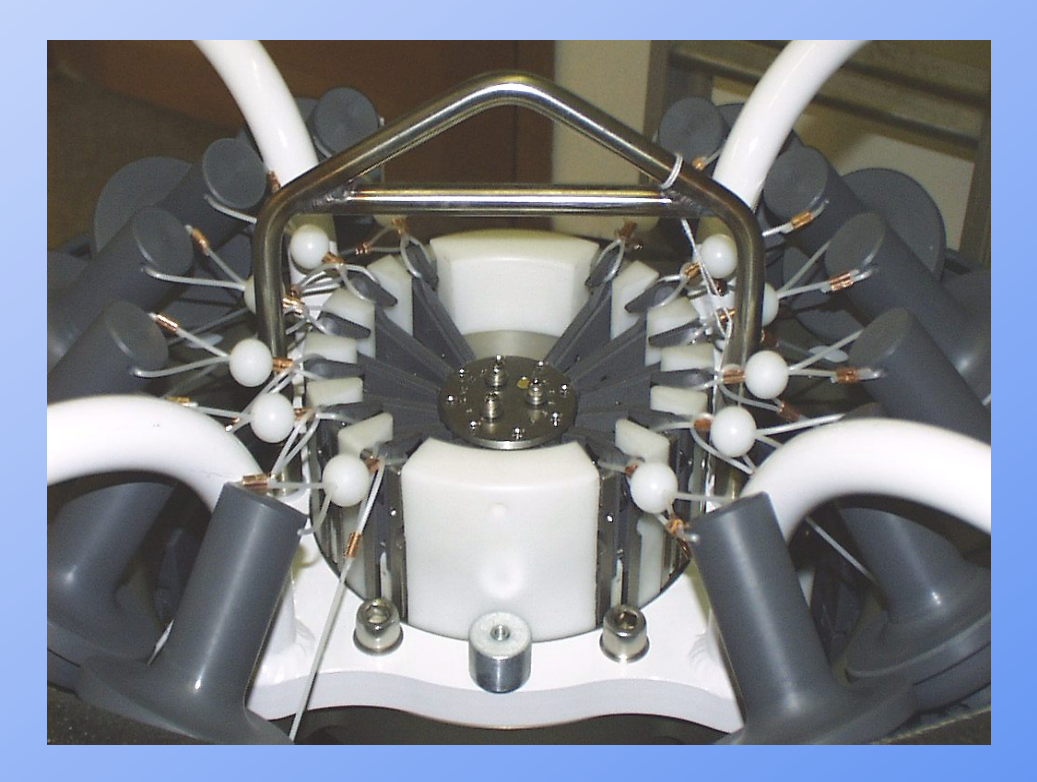

Water Valve

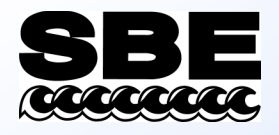

# Carousel and ECO Maintenance

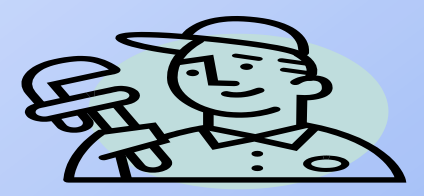

- Wash with fresh water after each use; Tiodized trigger surface is water lubricated
- Oil will gum triggers
- Replace worn lanyards

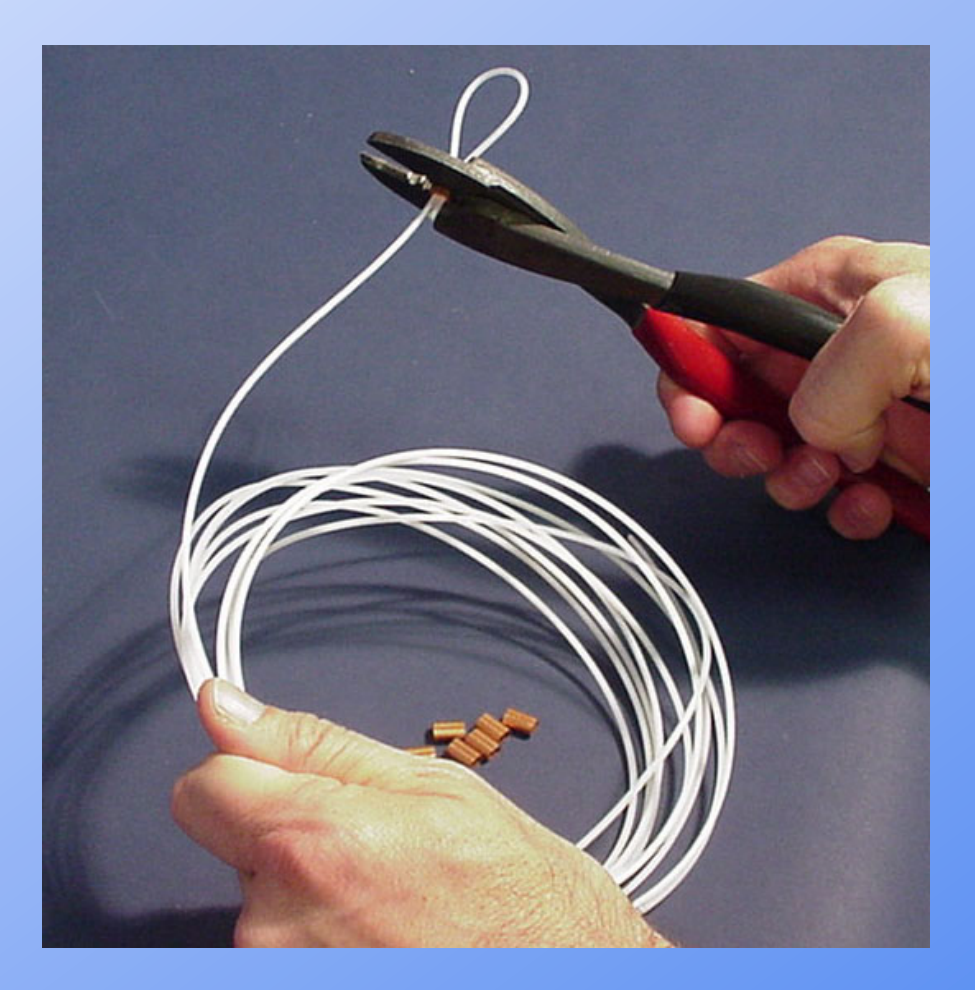

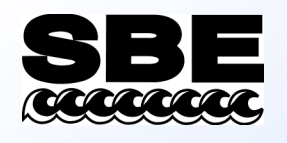

### Autonomous Water Sampling with Internally Recording Instruments

- Auto Fire Module (AFM) with SBE 32 Carousel
  - AFM receives pressure information from SBE 19, 19plus, 19plus V2, 25, or 50
- SBE 17plus Version 2 SEARAM with SBE 32 Carousel
  - SBE 17*plus* V2 receives pressure information from SBE 9*plus*
  - SBE 17*plus* V2 also provides battery power and internal data recording (16 Mbyte of memory) for SBE 9*plus*
- SBE 55 ECO Water Sampler
  - Receives pressure information from SBE 19, 19plus, 19plus V2, 25, or 50
  - Built-in capability similar to SBE 32 Carousel integrated with AFM
- All receive closure protocol from user via SeatermAF

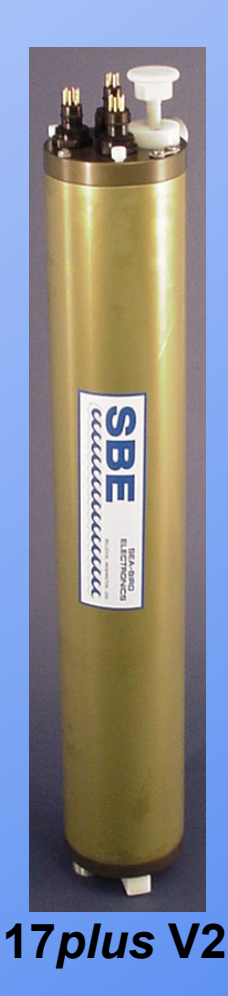

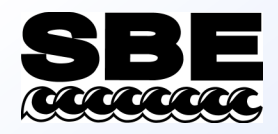

# Setting Up Water Sampling Equipment: SeatermAF

| SeaTermAF V      | ersion 1.05<br>Communica | ations Utilitie                  | es Data Vie                       | w Help                            |          |         |        |         |         |            |      |        | _ 8 × |
|------------------|--------------------------|----------------------------------|-----------------------------------|-----------------------------------|----------|---------|--------|---------|---------|------------|------|--------|-------|
| Connect CTD Conr | Dect AFM                 | View<br>Status<br>Info<br>Status | liew<br>Header<br>Info<br>Headers | Closure<br>Paran-<br>efers<br>AFM | Init Log | Capture | Upload | Program | AFM.    | 56<br>Diag | Stop | Discon |       |
|                  |                          |                                  |                                   |                                   |          |         |        |         |         |            |      |        |       |
|                  |                          |                                  |                                   |                                   |          |         |        |         |         |            |      |        |       |
|                  |                          |                                  |                                   |                                   |          |         |        |         |         |            |      |        |       |
|                  |                          |                                  |                                   |                                   |          |         |        |         |         |            |      |        |       |
|                  |                          |                                  |                                   |                                   |          |         |        |         |         |            |      |        |       |
|                  |                          |                                  |                                   |                                   |          |         |        |         |         |            |      |        |       |
|                  |                          |                                  |                                   |                                   |          |         |        |         |         |            |      |        |       |
|                  |                          |                                  |                                   |                                   |          |         |        |         |         |            |      |        |       |
|                  |                          |                                  |                                   |                                   |          |         |        |         |         |            |      |        |       |
|                  |                          |                                  |                                   |                                   |          |         |        |         |         |            |      |        |       |
| SBE19            | Ver?                     | COM                              | 1 600,7,1                         | 1,E                               | single   | cast    |        | ) Ca    | otuning |            |      |        |       |

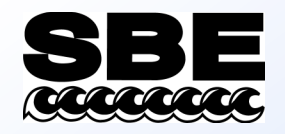

# Setting Up CTD Communications

To access this dialog box, select the CTD and water sampling equipment in SeatermAF's Configure menu

| mmunications                                                                                                    | Closure Logic                                                                                                    | Logic                                                                                                    | Pressures/Times | Settings |
|----------------------------------------------------------------------------------------------------|----------------------------------------------------------------------------------------------------|----------------------------------------------------------------------------------------------------|-----------------|----------|
| EPROM Ver<br>C Version<br>Upload data<br>Upload B<br>C All as<br>C All as<br>C All se<br>Header optic<br>C Include<br>C Don't inc | ision<br>h less than 3.0<br>aud rate 19200<br>aud rate 19200<br>a single file<br>parated by cast<br>ons<br>or header information<br>default header form in<br>clude default header | <ul> <li>Version 3.0 or greater</li> <li>By scan number range</li> <li>From a single cast</li> <li>By cast number range</li> <li>the upload file form in the upload file</li> </ul> | e<br>e<br>e     | IMM Port |

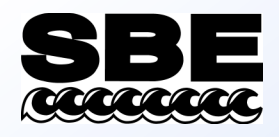

# Bottle Closure Logic

| AFM with SBE19 Configuration Options                                                                                                    |                       |                                              | ×                             |  |  |  |  |  |
|----------------------------------------------------------------------------------------------------|-----------------------|----------------------------------------------|-------------------------------|--|--|--|--|--|
| CTD Communications SBE17plus Bottle AFM<br>Closure Logic Closure                                                                                                    | Bottle<br>re Logic    | Bottle Closure<br>Pressures/Times            | AFM Communication<br>Settings |  |  |  |  |  |
| Pressure sensor 79499 coefficients<br>I:\data\SBE19\22659\2861.CON<br>A0 = -2.686340e-001 A1 = -6.289699e+004<br>Close on downcast<br>Real time baud rate<br>Close on upcast<br>Close on elapsed time, re<br>Close on elapsed time, re<br>Close on elapsed time, re                                                                                                    | A2 = 0.<br>cord CTD c | Browse<br>0000000e+000<br>data<br>I CTD data |                               |  |  |  |  |  |
| Stationary logic         Time to hold in Pressure window (min):       10         Pressure window size(db):       10         Min change between bottles(db):       10         Enable pressure for first bottle (db):       500         Versure Change to Enable Upcast (db):       10         Stationary time on Bottom, (1 - 12 min):       5         Bottom Pressure Window, (1 - 25 db):       10 |                       |                                              |                               |  |  |  |  |  |
| Cancel Default Help                                                                                                    |                       | Save As                                      | ОК                            |  |  |  |  |  |

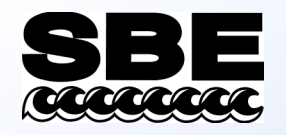

# Bottle Closure Logic

• Downcast/Upcast Logic (downcast not applicable to SBE 17*plus* V2)

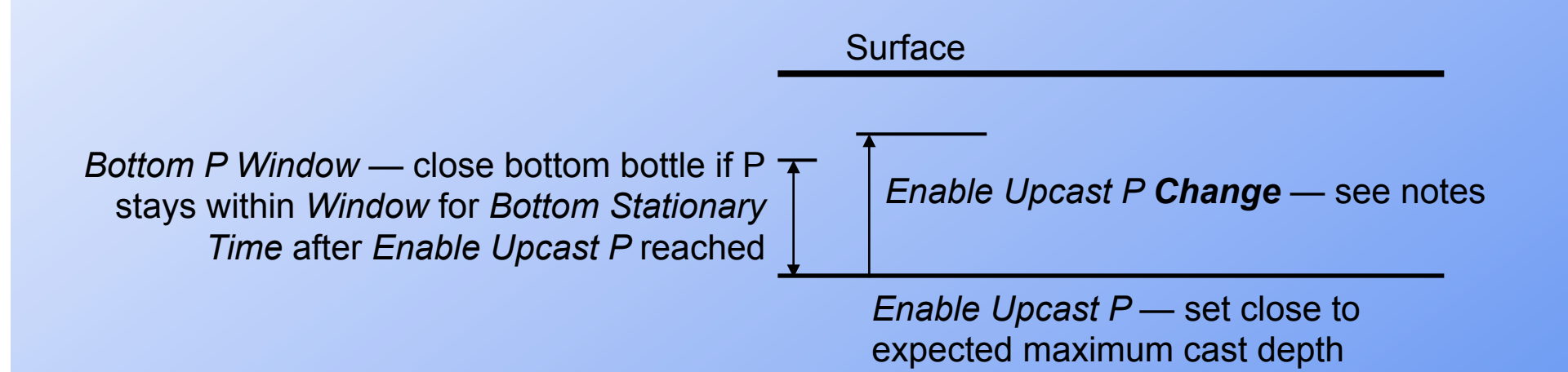

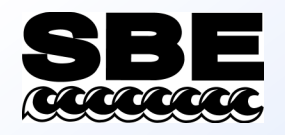

### Bottle Closure Logic

- Stationary logic (not applicable to SBE 17plus V2)

   Once CTD has reached *Enable pressure for* first bottle, bottle closes each time P remains within Pressure window size for Time to hold in Pressure window
- Elapsed time (not applicable to SBE 17*plus* V2)

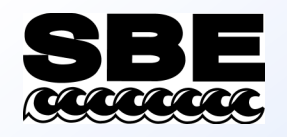

## Auto-Fire Setup

- AFM
  - With SBE 19 or 25: SeatermAF converts user-input closure parameters in decibars to raw pressure numbers using .con file coefficients, CTD transmits raw pressure data to AFM
  - With SBE 19plus, 19plus V2, or 50: Instrument transmits data in decibars to AFM
- SBE 17*plus* V2
  - SBE 9*plus* transmits raw pressure data,
     SBE 17*plus* V2 converts raw pressure data to decibars, using .con file coefficients
- SBE 55 ECO Water Sampler
  - Operation similar to AFM

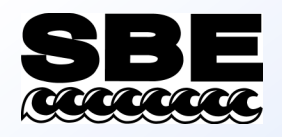

### Bottle Closure Pressures or Times

- AFM, SBE 17*plus*, and SBE 55 ECO close bottles on pressure
- AFM and SBE 55
   ECO can also close
   bottles on elapsed
   time in minutes
   from when armed

| CTD Communications | SBE17plus<br>Closure I | Bottle<br>Logic L               | tle Closure<br>ogic | Bottle Closure<br>Pressures/Times  | AFM Communication<br>Settings                |
|--------------------|------------------------|---------------------------------|---------------------|------------------------------------|----------------------------------------------|
|                    | Number                 | of Bottles to Close             | 12 💌                |                                    |                                              |
| Closure<br>Order   | Bottle<br>Position     | Elapsed time<br>since ARM (min) | Closure<br>Order    | Bottle Elapse<br>Position since Af | d time<br>RM (min)                           |
| 1                  | 1                      | 10                              | 12                  | 0 0                                | <u>)                                    </u> |
| 2                  | 3                      | 11                              | 14.                 |                                    |                                              |
| 3                  | 5                      | 12                              | 15                  | 1010                               | )                                            |
| 4                  | į 7                    | 13                              | 16                  | 1010                               |                                              |
| 5                  | 9                      | 14                              | 17                  | 1010                               | )                                            |
| 6                  | 1 11                   | 15                              | 18                  | 0 1 0                              | )                                            |
| 7                  | 2                      | 16                              | 19                  | 0 1 0                              | )                                            |
| 8                  | 4                      | 17                              | 20                  |                                    | )                                            |
| 9                  | 6                      | 18                              | 23                  |                                    | )                                            |
| 10                 | 8                      | 19                              | 22                  |                                    | )                                            |
| 11                 | 10                     | 20                              | 23                  |                                    | )                                            |
| 12                 | 12                     | 21                              | 24-                 |                                    | )                                            |

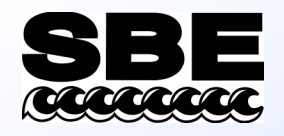

### Data Recorded in Auto Fire Instrument

- AFM
  - 5 CTD scans are recorded in AFM at time of each bottle closure
- SBE 17*plus* V2
  - Since 17*plus* V2 is also memory module for SBE 9*plus*, all 9*plus* CTD data is recorded in 17*plus* V2
  - Bottle closure bit in status byte is set for 36 scans to indicate time of each bottle closure
- SBE 55 ECO Water Sampler
  - 5 CTD scans are recorded in ECO at time of each bottle closure

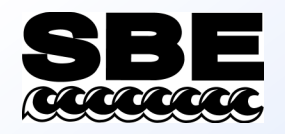

Telemetering and Water Sampling with Internally Recording Instrument: SBE 33

- Real-time interface SBE 32 Carousel:
  - receives power from SBE 33
  - converts it to power for SBE 19, 19plus, 19plus V2, or 25
  - telemeters data to deck
- Real-time interface SBE 55 ECO:
  - Operation with SBE 33 similar to that of SBE 32 Carousel with SBE 33

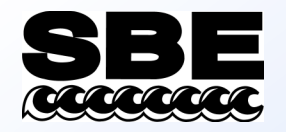

### Telemetering and Water Sampling with Internally Recording Instrument: SBE 33

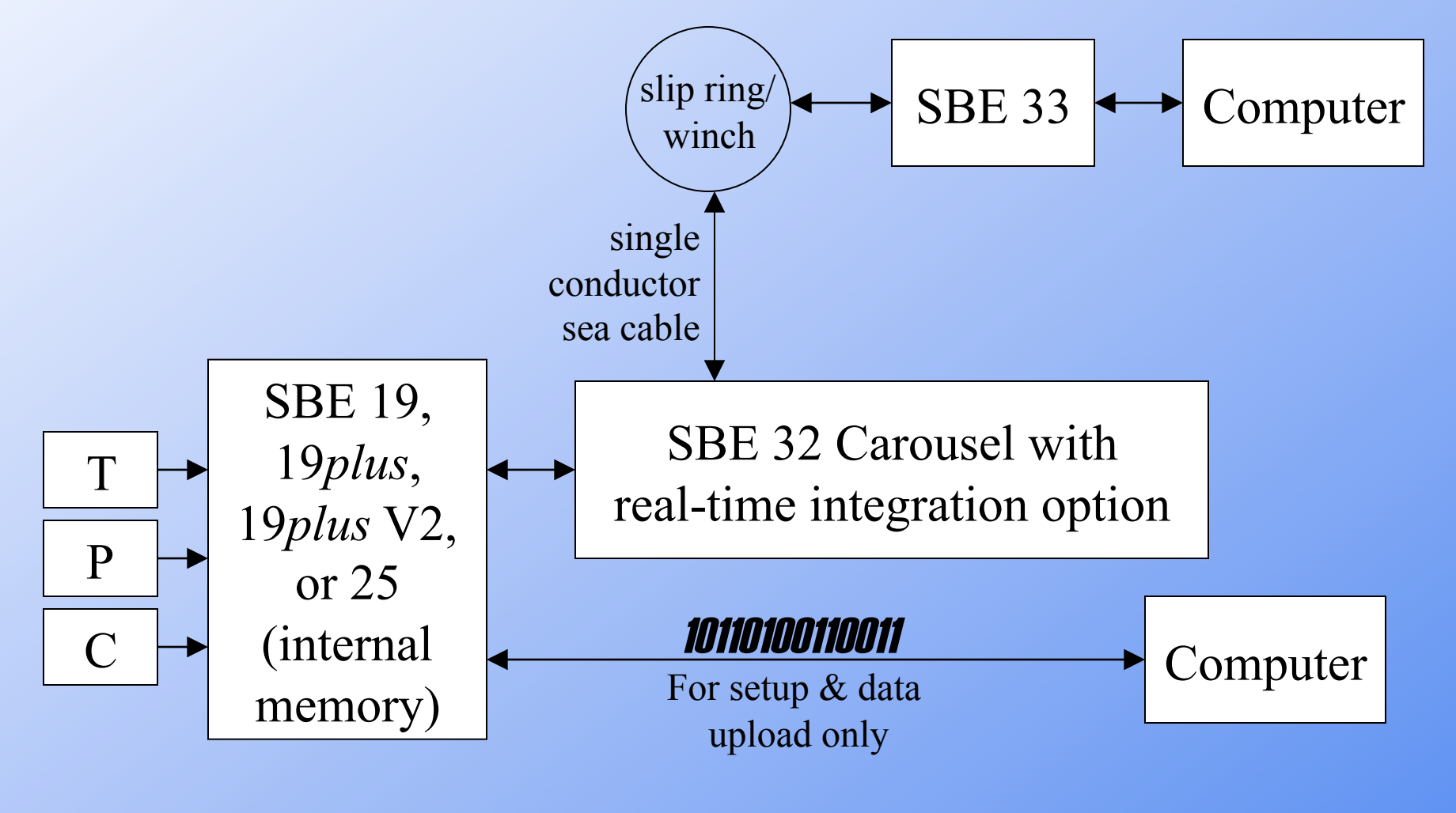

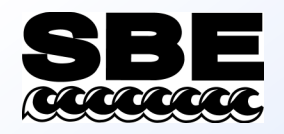

# Deployment Issues: Cabling Telemetered Instruments

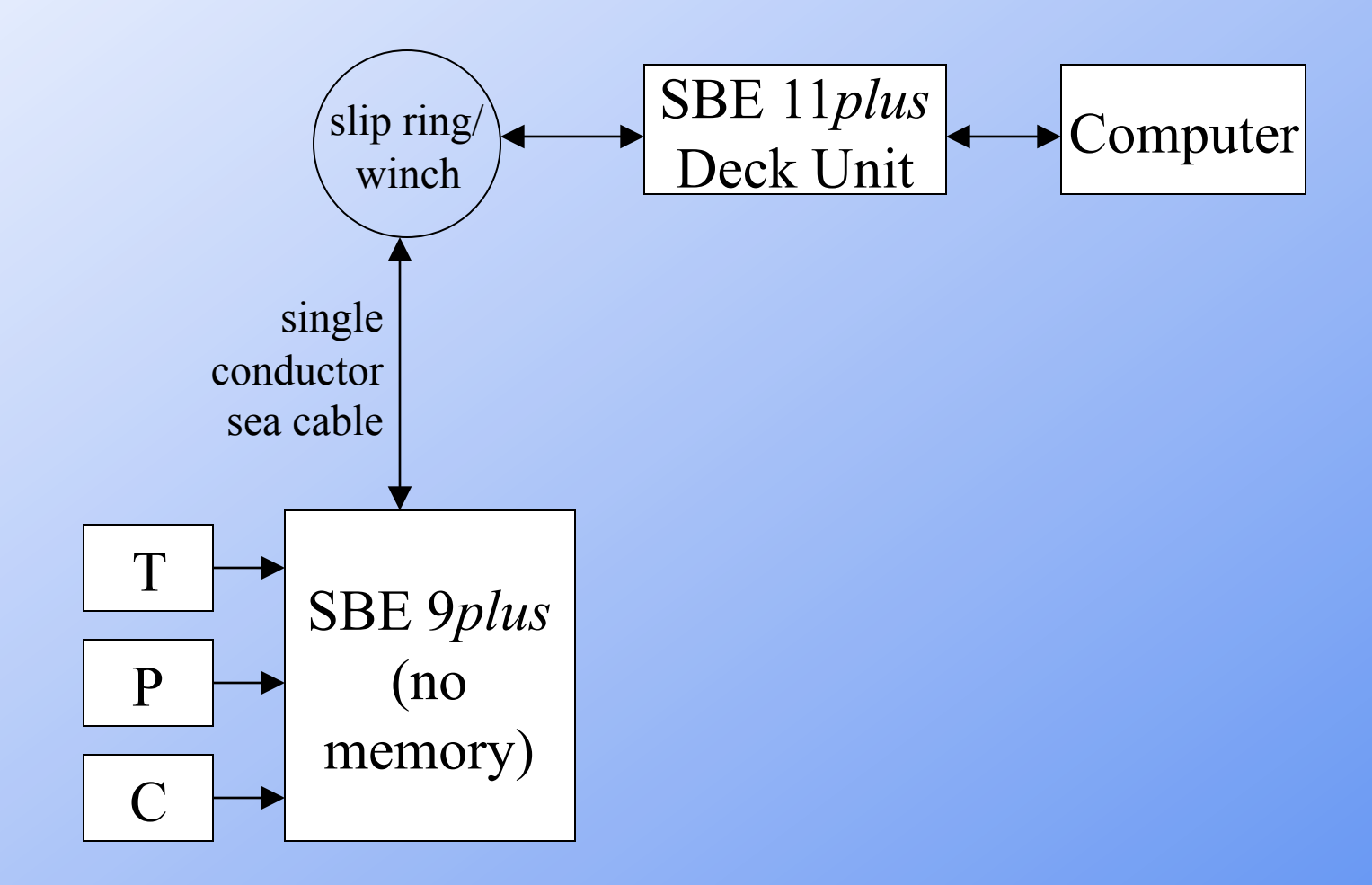

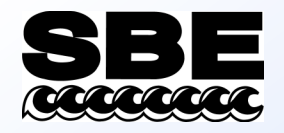

### What is a Slip Ring?

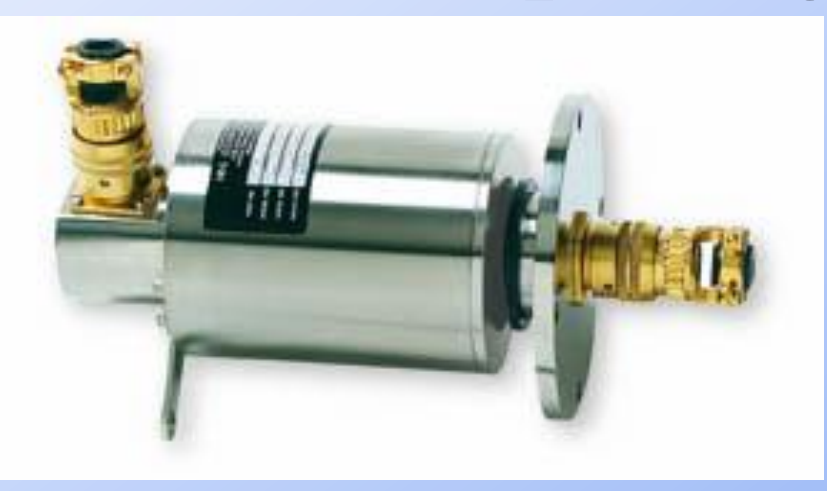

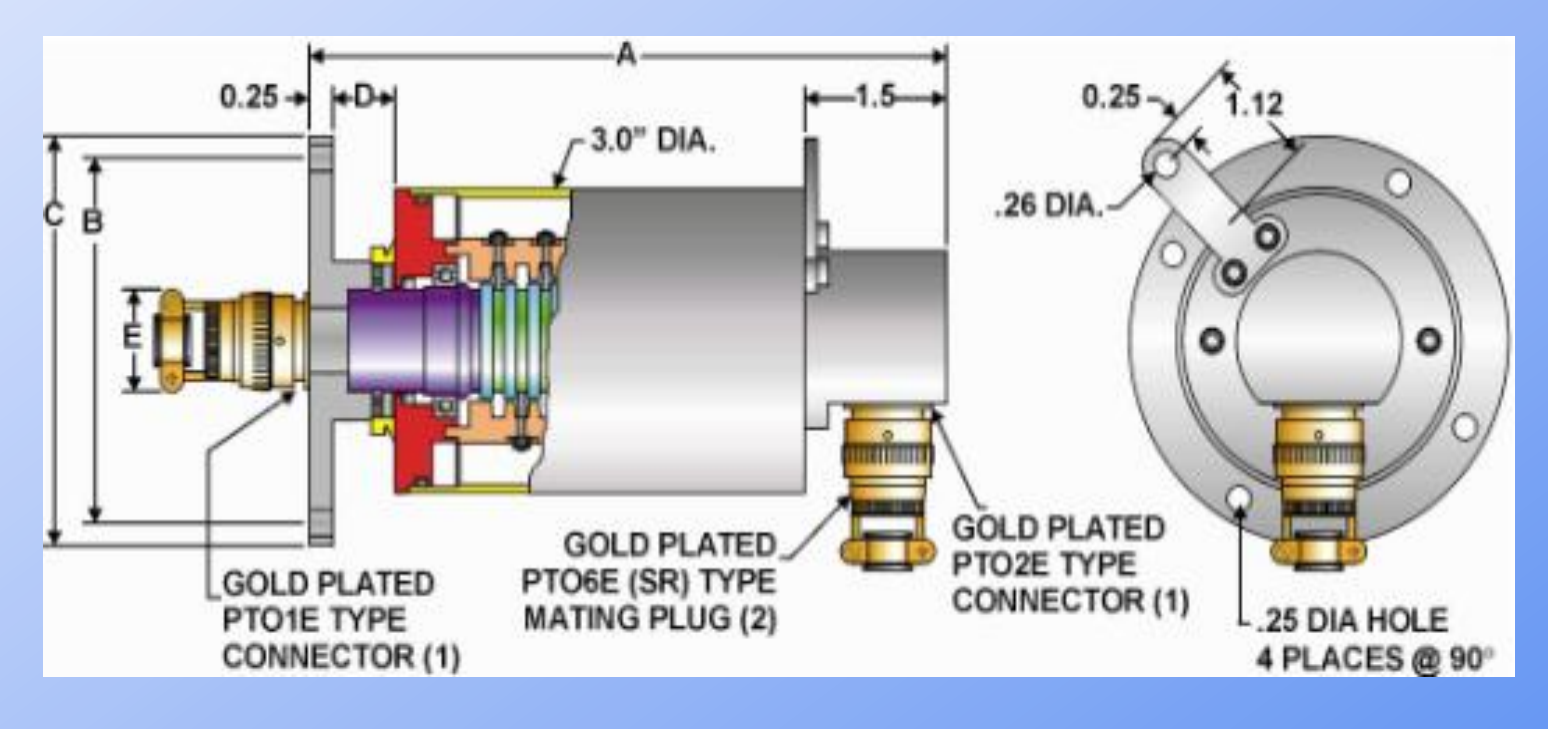

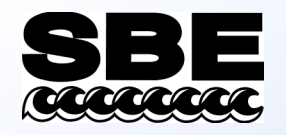

### Cabling the 9plus to the 11plus

- Use #20 twisted pair or coax to cable between SBE 11*plus* and winch
- Seacable is typically single or multi-conductor armored cable up to 10,000 meters, with less than 350 ohms resistance
- Grounding considerations
  - Use armor of sea cable for ground
  - Remember, salt water conducts, ship is metal (usually)
  - Ground chassis of your deck unit to hull of ship

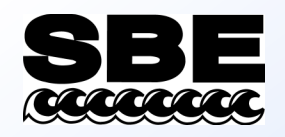

# Cabling the 9plus to the 11plus

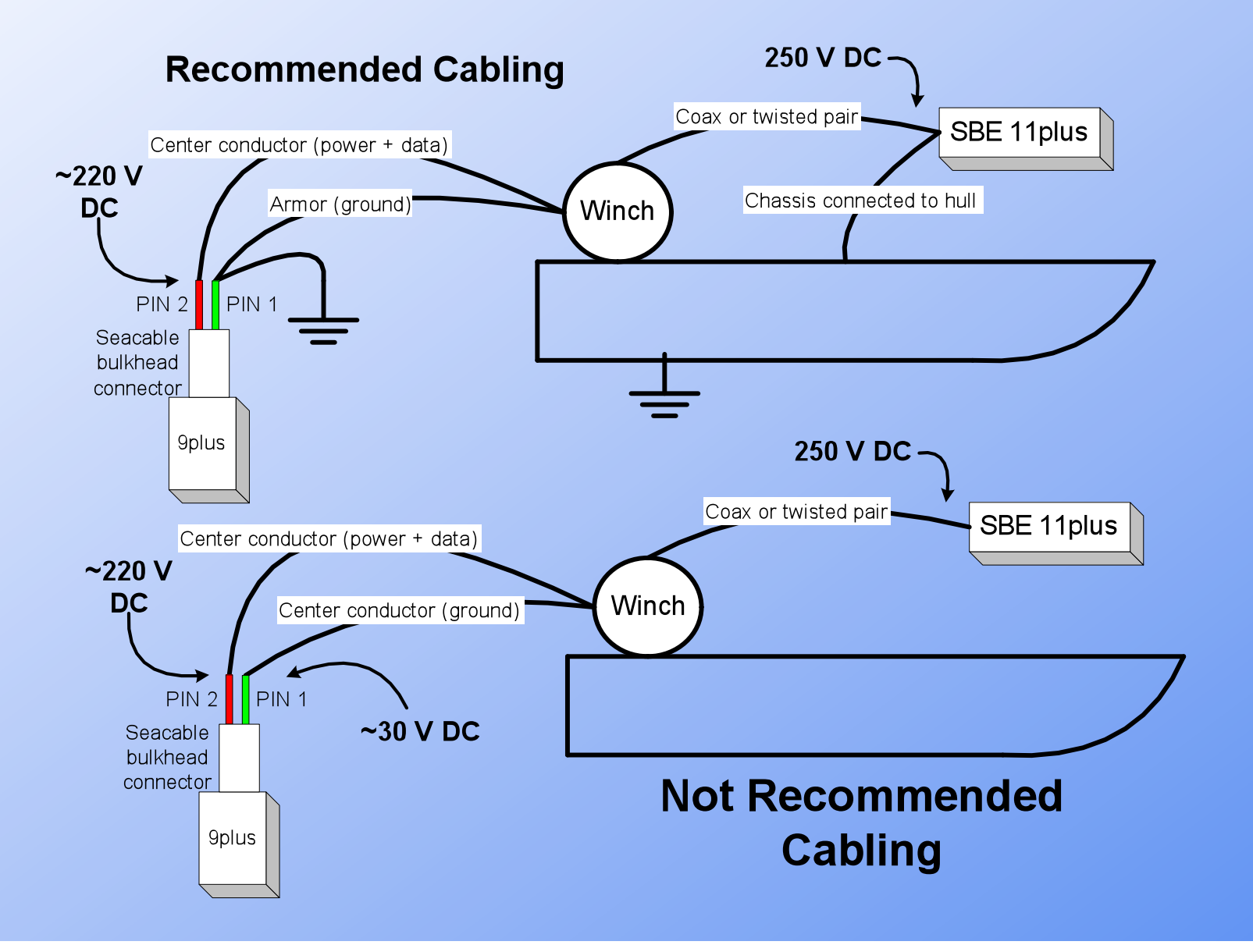

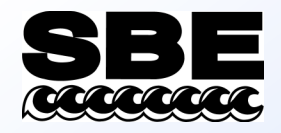

# How Do I Make the Wet End Connection?

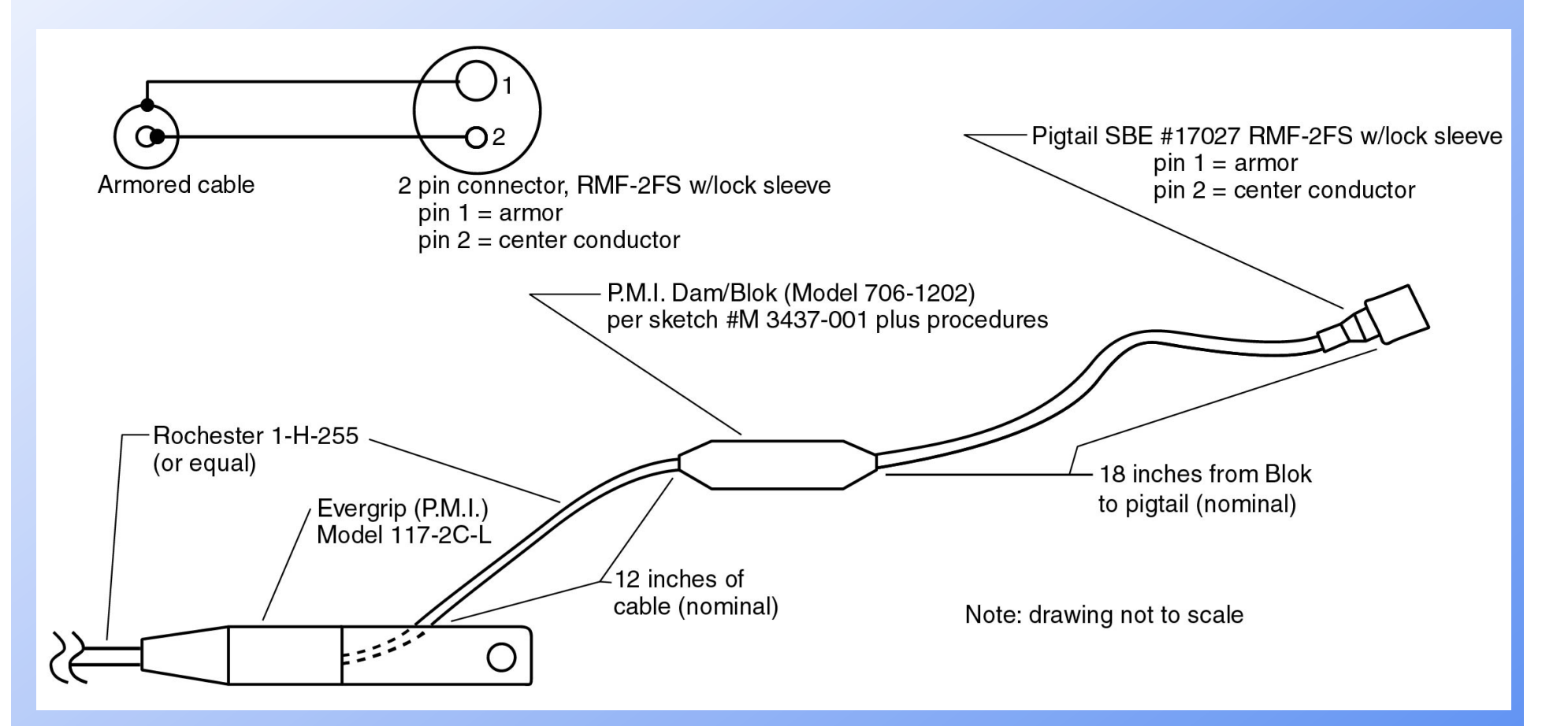

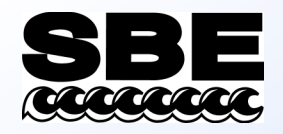

## **Changing Batteries**

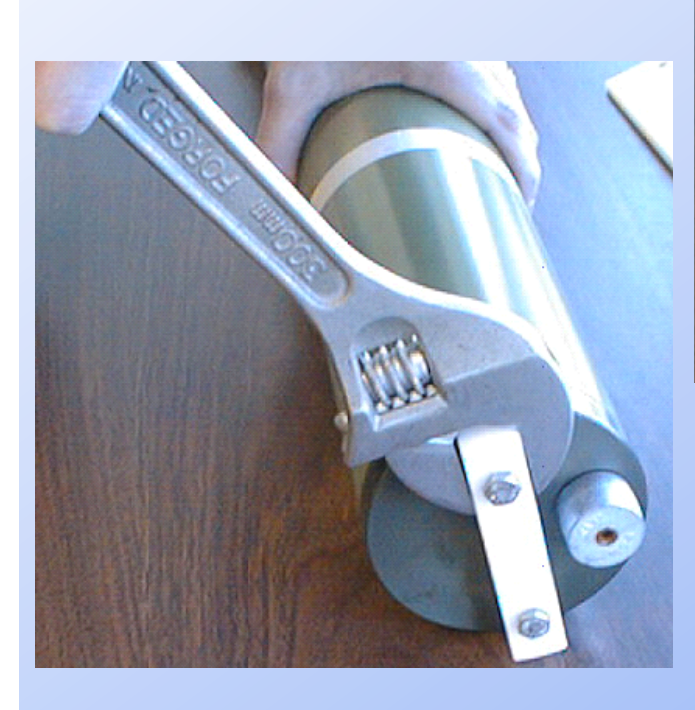

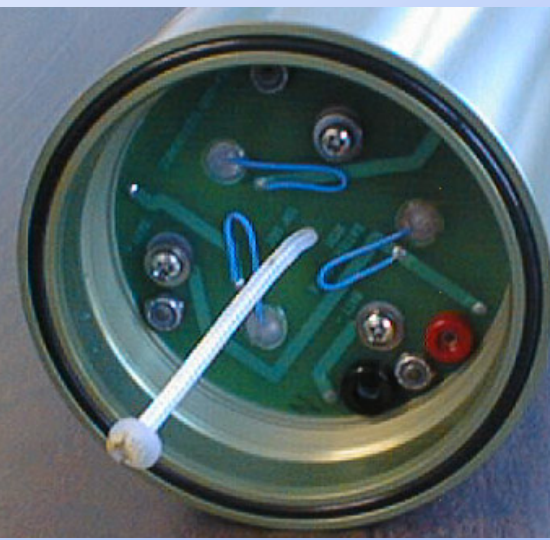

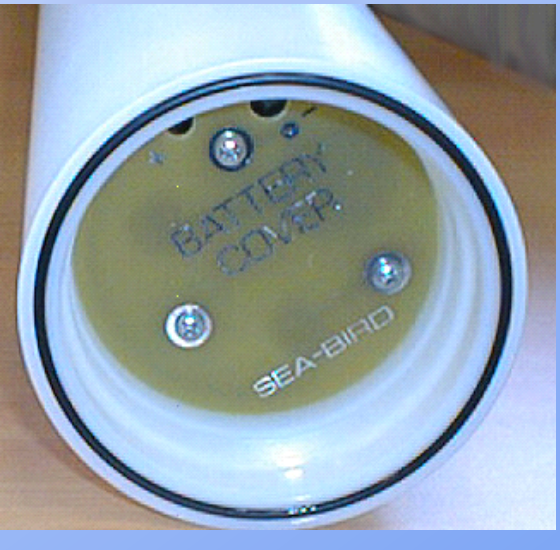

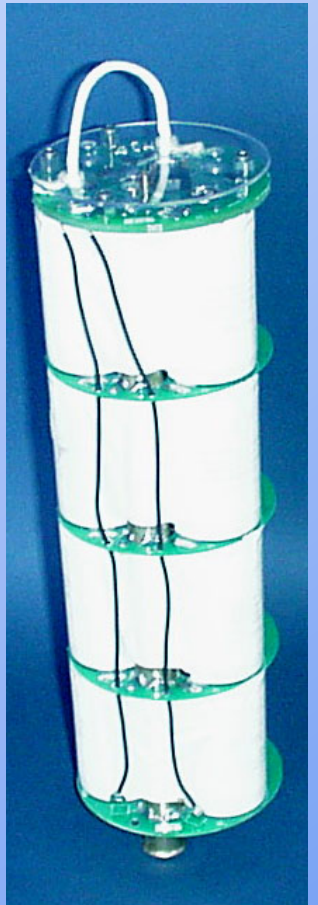

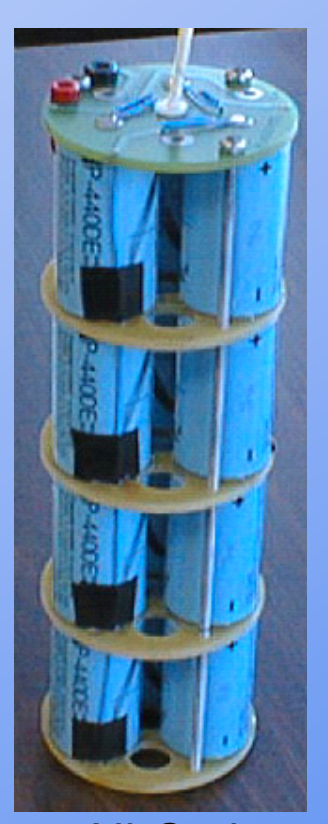

#### NiMH Batteries

Ni-Cad Batteries

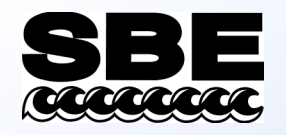

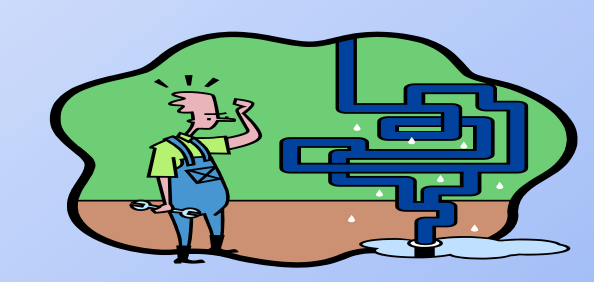

# Plumbing for Success

- Sea-Bird conductivity cells and oxygen plenums rely on water passing through them, usually via a pump
- Pump is magnetically coupled impeller type, not self-priming
- Arrange tubing on instrument package to allow all air to escape from plumbing

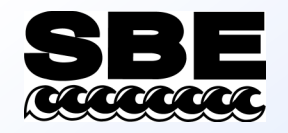

### Plumbing for Success

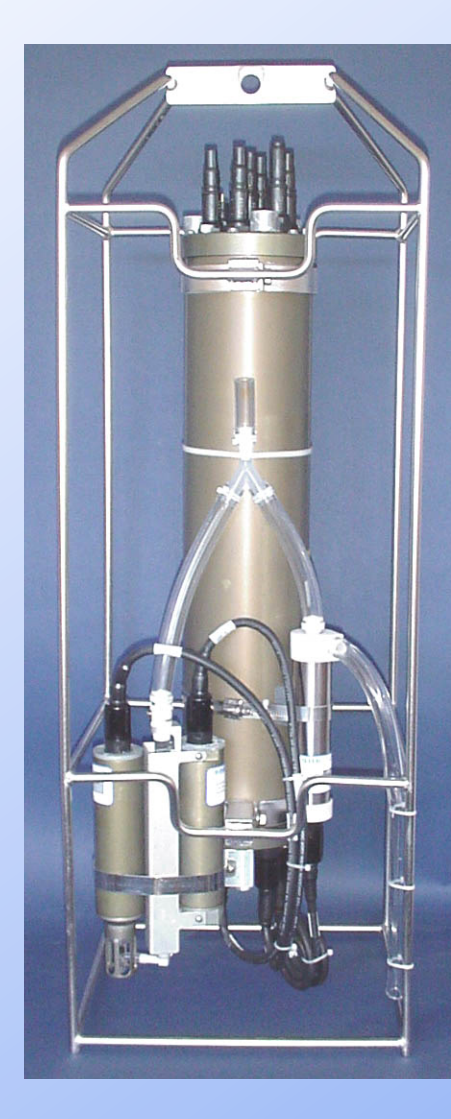

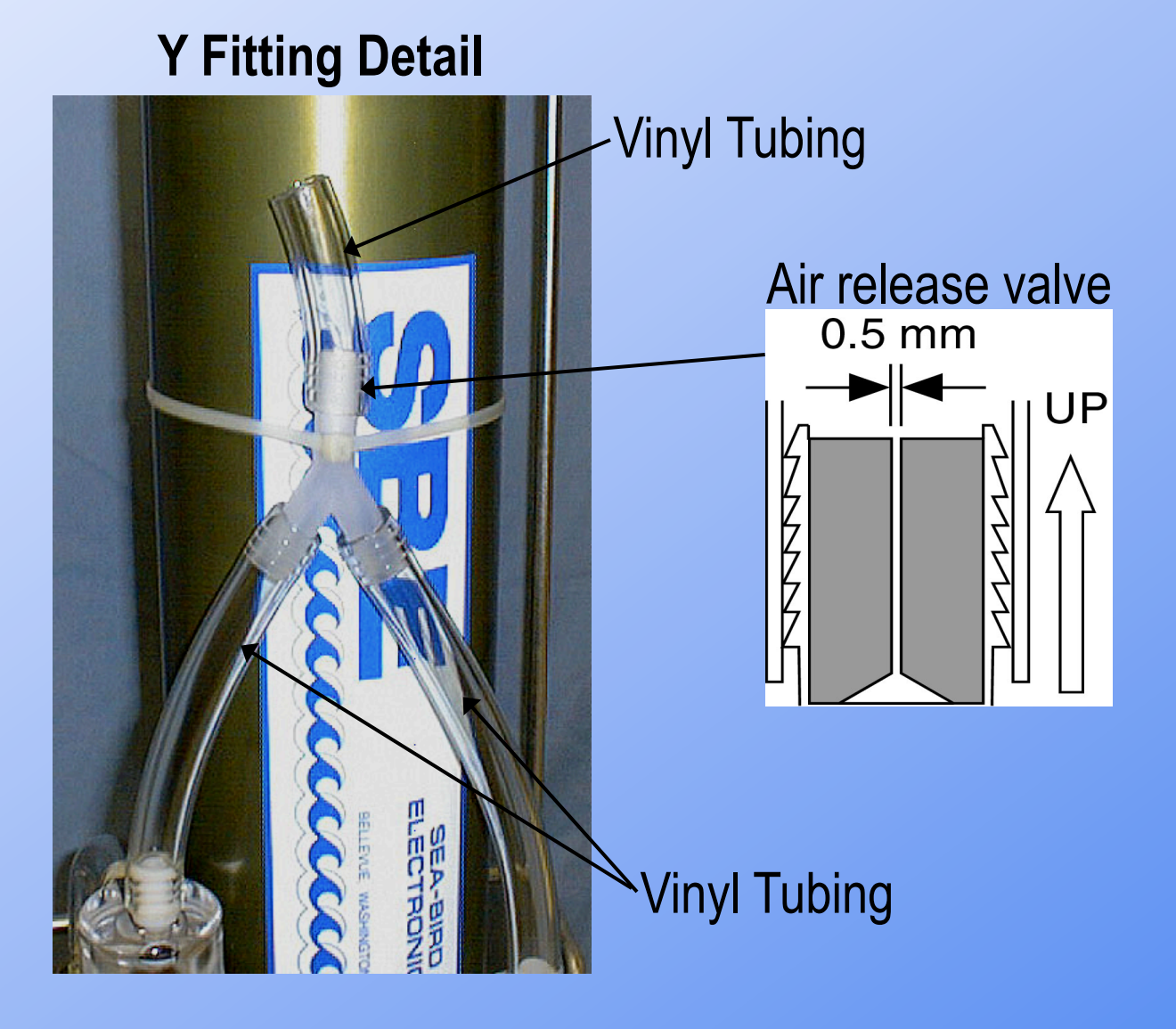

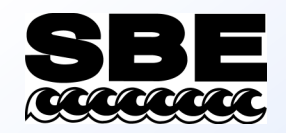

vertical

### Plumbing for Success

Vinyl

tubing

Pump outlet Temperature DO sensor Pump (vertically sensor (vertically above Conductivity above DO outlet) T & C outlet) sensor

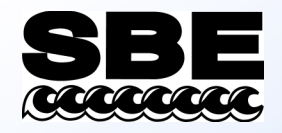

# Mating Habits of Underwater Connectors

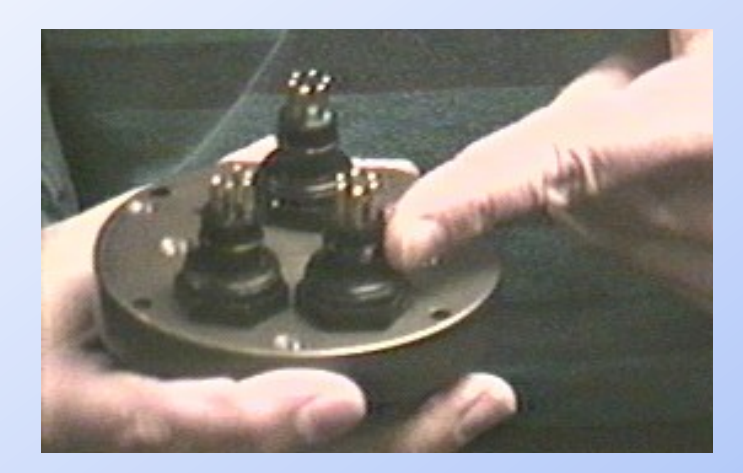

Lubricate molded ridge on bulkhead connectors with 100% silicone grease

> Slide hand toward end cap to *burp* air

Note bulge due to entrapped air

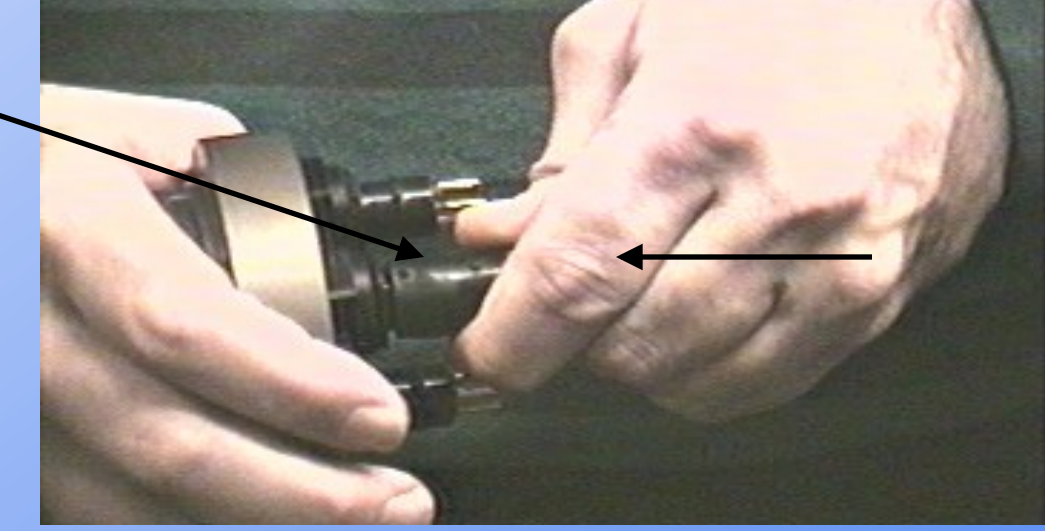

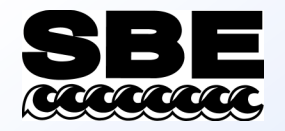

# When Underwater Connectors Go Bad

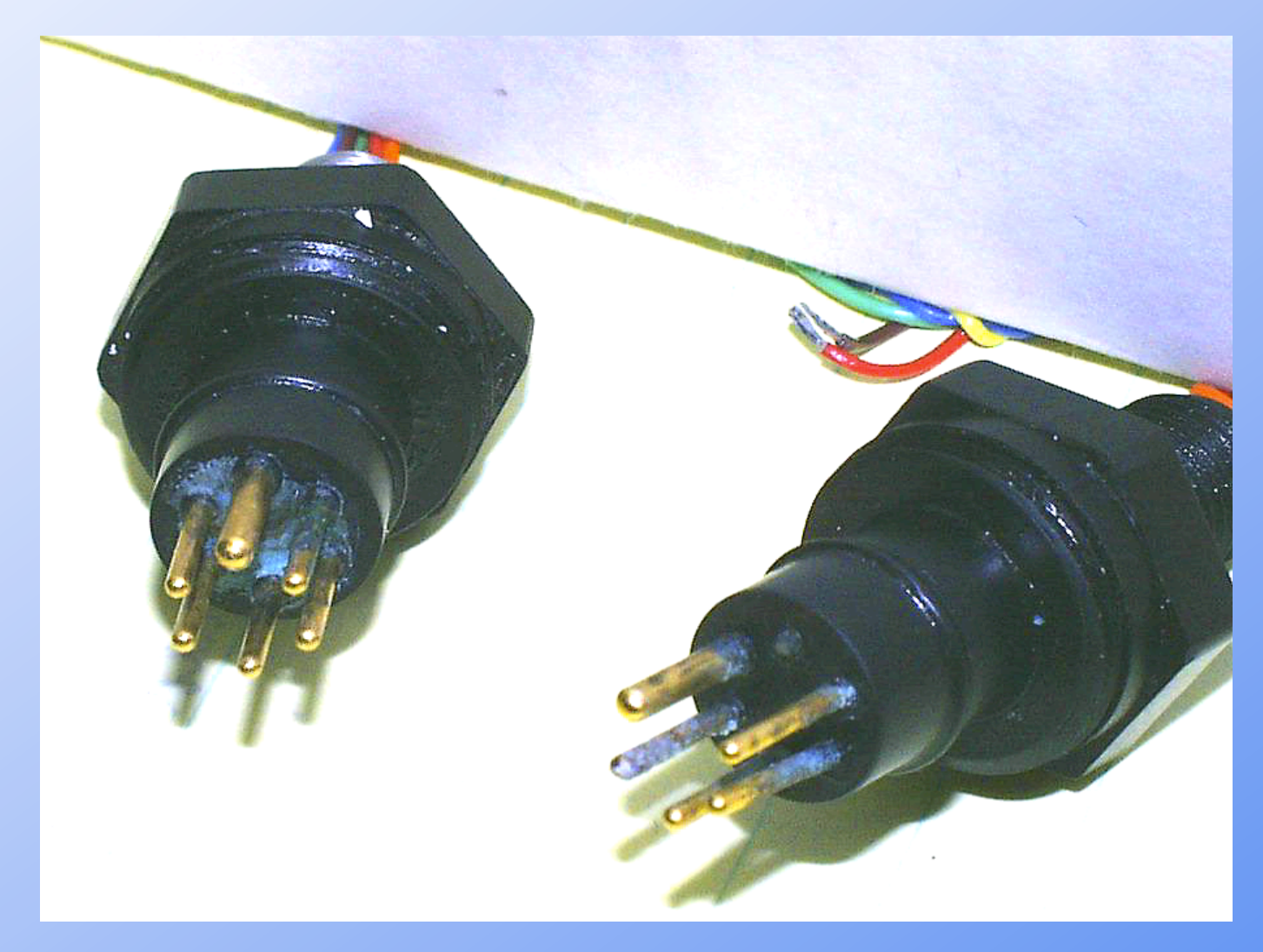

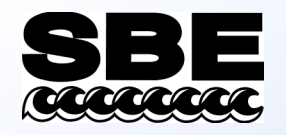

# Make a Neat Underwater Package

- Cable tie or tape all loose cabling to frame of package
  - Loose cables flap as package rises or drops, resulting in fatigue
- Make sure no cables are in path of inlet to temperature sensors
- Instrument with aluminum housing: check zinc anodes occasionally; grounding problems can cause them to disappear

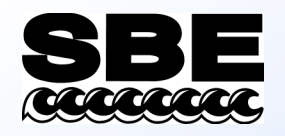

# What Do You Mean, Soak the Fish?

- This is not done in the galley!
- Soaking means putting the instrument package over the side and into water at a safe but shallow depth (like 10 meters)
- Soaking tip: use 2 display types
  - Fixed or scrolled text display to check all sensors and other parameters on deck and during soak
  - Multi-line plot for the cast

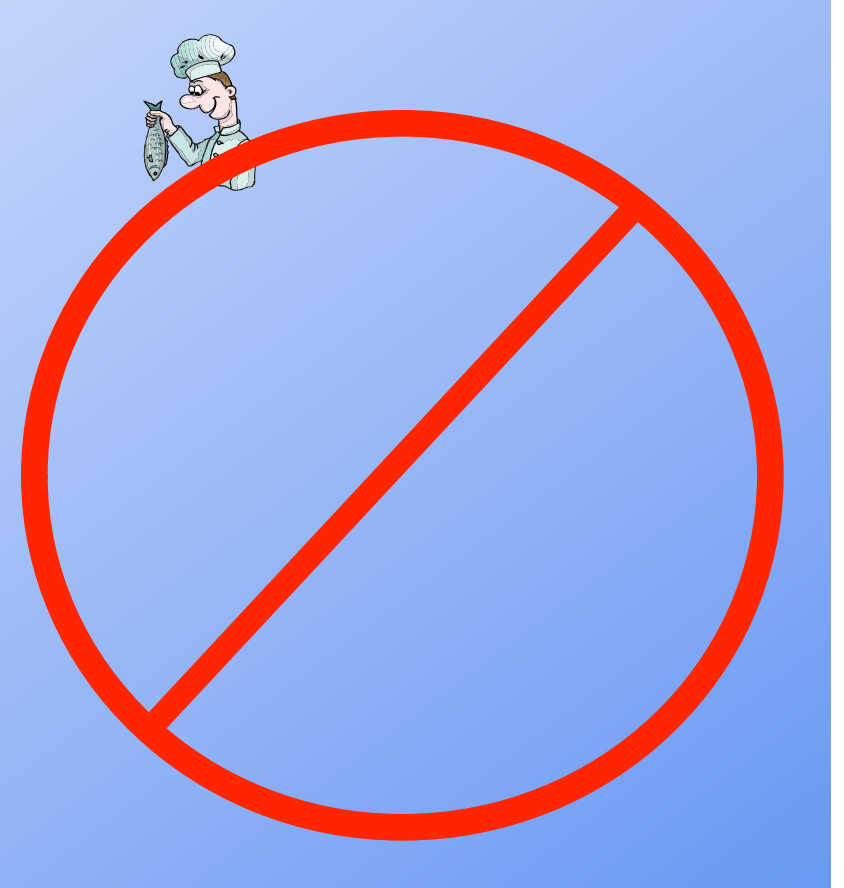

# How Long Should I Soak?

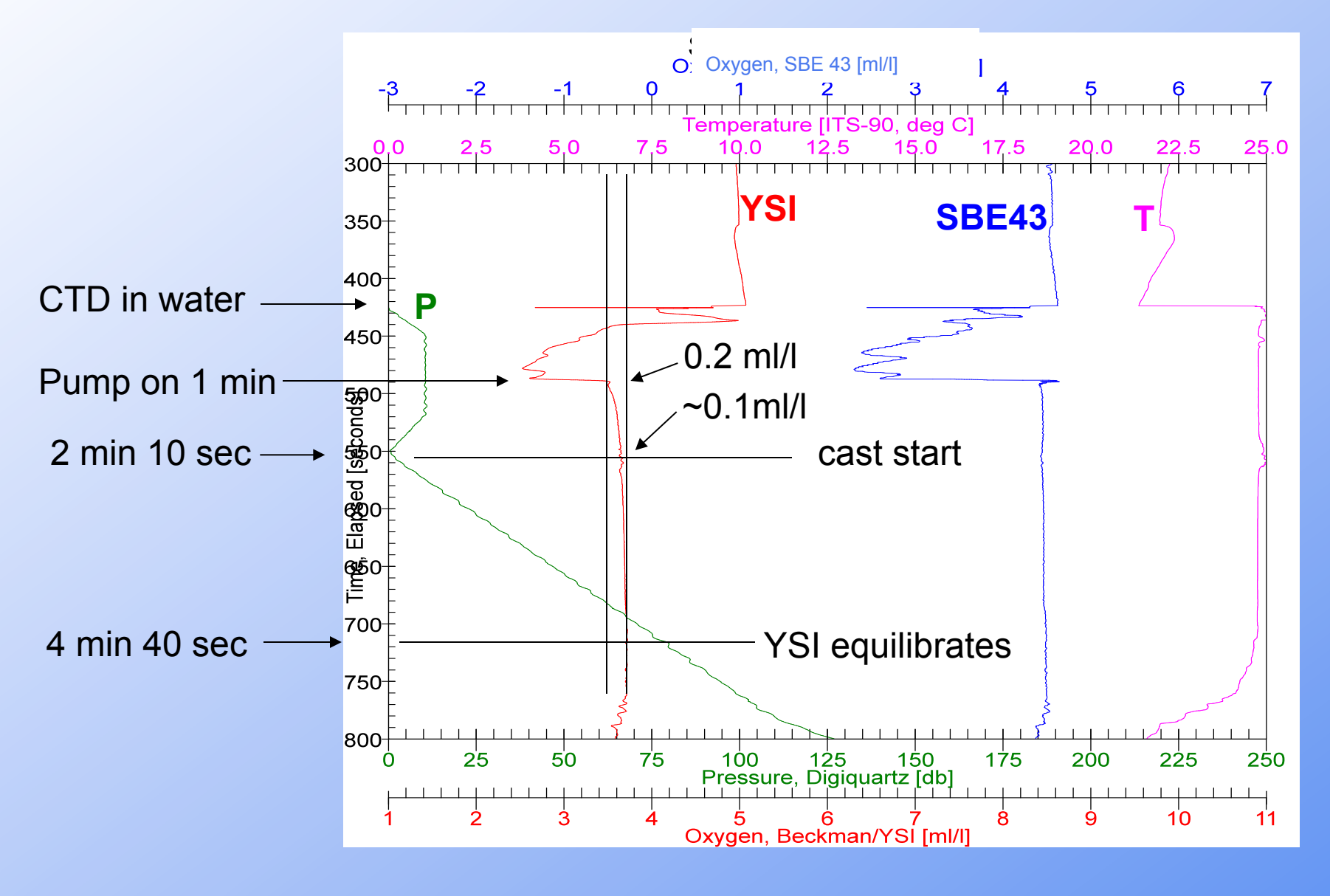

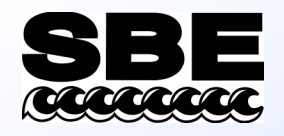

### Using Your CTD in Very Cold Places

- Glass conductivity cell is subject to breakage due to water freezing in cell
- Remove all water from conductivity cell
  - Repeated ice formation (film or droplets) on electrodes will degrade calibration at 0.001 - 0.020 PSU level
- Make a solution of 1% triton in sterile seawater
   Use 0.5 micron filtered seawater or boiled seawater
- Never use anti-freezes like glycol or alcohol
- SBE 43 Oxygen Sensor prevent freezing

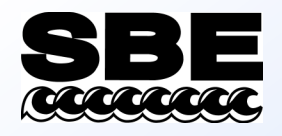

## Correlating CTD Data with Water Samples

- Water sampler closure events are captured in data
  - GO 1015 systems mark the 9*plus* data stream with a status bit
  - SBE 32 Carousel and SBE 55 ECO systems use a list of scan numbers created by Seasave, .*bl* file
- This information is used by *Data Conversion* module to extract CTD data at time of water sampler closure into a *.ros* file
- Extracted data may be summarized into a table by *Bottle Summary* module

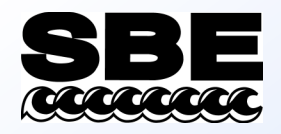

# Extracting CTD Data with Data Conversion

- You may create a .*cnv* and/or a *.ros* file
- The source of the data is your *.hex* or *.dat* file
- The indicator of what data to extract is a status bit in the data or a file of type .bl, .afm, or .bsr
- Data written to the *.ros* file is specified in the output variable selection dialog

| 🔤 Data Conversion                                |                     |
|--------------------------------------------------|---------------------|
| File Options Help                                |                     |
| File Setup Data Setup Miscellaneous Header       | iew ]               |
| Process scans to end of file                     |                     |
| Scans to process                                 |                     |
| Output format ASCII output                       |                     |
| Convert data from Upcast and downcast 💌          |                     |
| Create file types Create bottle (.ROS) file only | •                   |
| Source of scan range data Scans marked with I    | ottle confirm bit 💌 |
| Scan range offset [s] .2                         |                     |
| Scan range duration [s] 4                        |                     |
| 📕 Merge separate header file                     |                     |
| Select Output Variables                          |                     |
| Source for start time in output .cnv header      |                     |
| Instrument's time stamp                          | System UTC          |
| C NMEA time C                                    | Upload time         |
| Prompt for start time and/or note                |                     |
|                                                  |                     |
| Start Process                                    | Exit Cancel         |

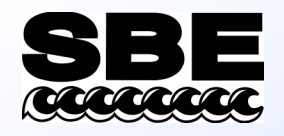

### Specifying How Much Data Per Bottle Closure

- Data extraction is referenced to the time of closure
- Scan range offset is how many seconds before the bottle closure to begin extracting data
- Scan range duration is how many seconds total to extract data

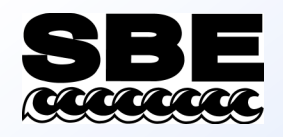

### Summarizing and Tabulating Data

- *Bottle Summary* module creates a table of averages and standard deviations from data in *.ros* file
  - *.ros* file must contain pressure, temperature, and conductivity or salinity
  - Additional parameters may be derived from averaged variables
  - Data is output to a .*btl* file
  - If a .bl file is present, bottle numbers are inserted in .btl file

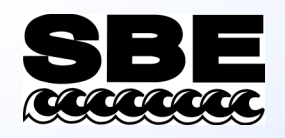

# **Bottle Summary**

Select

Tem Sali Den Volt Volt Sca

• Variables created by Data Conversion may be selected for inclusion in the .btl file

| RR                    | Bottle Summary                                 |     |                   |     |  |  |
|-----------------------|------------------------------------------------|-----|-------------------|-----|--|--|
| F                     | ile Options Help                               |     |                   |     |  |  |
| 1                     | File Setup Data Setup Header View              |     |                   |     |  |  |
|                       | C Output min/max values for averaged variables |     |                   |     |  |  |
|                       | Select Averaged Variables                      |     |                   |     |  |  |
|                       | Select Derived Variables                       |     |                   |     |  |  |
|                       | Oxygen<br>Apply Tau correction                 |     |                   |     |  |  |
| lect Averaged         | d Variables                                    |     | ×                 |     |  |  |
| .,                    | ania kula kulanna Kaniki                       | . A |                   |     |  |  |
| V<br>Procestro Digiga | anable Name [unit]                             |     | Select All        |     |  |  |
| Temperature []T       | S-90 dea C1                                    |     | <u>C</u> lear All |     |  |  |
| Salinity (PSU)        | 0.00,000,00                                    |     |                   |     |  |  |
| Density [sigma-t      | heta. Ko/m^31                                  | X   |                   |     |  |  |
| Voltage 2             |                                                | X   |                   |     |  |  |
| Voltage 4             |                                                | ×   |                   |     |  |  |
| Scan Count            |                                                |     |                   |     |  |  |
|                       |                                                | ОК  | Cancel            |     |  |  |
| -                     | Start Process                                  |     | Exit Can          | cel |  |  |

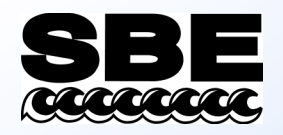

### Bottle Summary, Deriving Parameters

• Parameters derived from the averages may be added to the .btl list

Select Derived

|                      | 🕮 Bottle Summary                                                                                             | i                                                                                                    |              |                                              |
|----------------------|----------------------------------------------------------------------------------------------------|----------------------------------------------------------------------------------------------------|--------------|----------------------------------------------|
|                      | File Options Help                                                                                            |                                                                                                    |              |                                              |
| d<br>may<br>tl list  | File Setup Data Setur<br>Dutput min/max<br>Select Averaged V<br>Select Derived V<br>Oxygen<br>Apply Tau corr | up Header View View Values for averaged variables                                                                               |              |                                              |
| ariables             |                                                                                                    |                                                                                                    |              | ×                                            |
| Variable Name [unit] | ▲ Add<br>Change<br>Delete<br>Insert<br>Delete All                                                            | Density     Nitrogen Saturation     Oxygen Saturation     Oxygen Saturation     Sound Velocity     Specific Volume Anomaly [10^ | -8 * m^3/Kg] | Shrink All<br>Expand All<br>Shrink<br>Expand |
|                      |                                                                                                    |                                                                                                    | ОК           | Cancel                                       |
|                      | Start Process                                                                                                |                                                                                                    | Exit         | Cancel                                       |

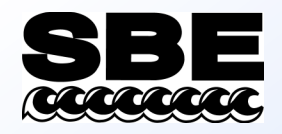

### Activity: Create .ros and .btl Files

• Use SBE Data Processing to convert data from an SBE 9*plus* and create bottle files; see notes for instructions